Software voor de beoordeling van primaire waterkeringen

# **BM - GRAS BUITENTALUD**

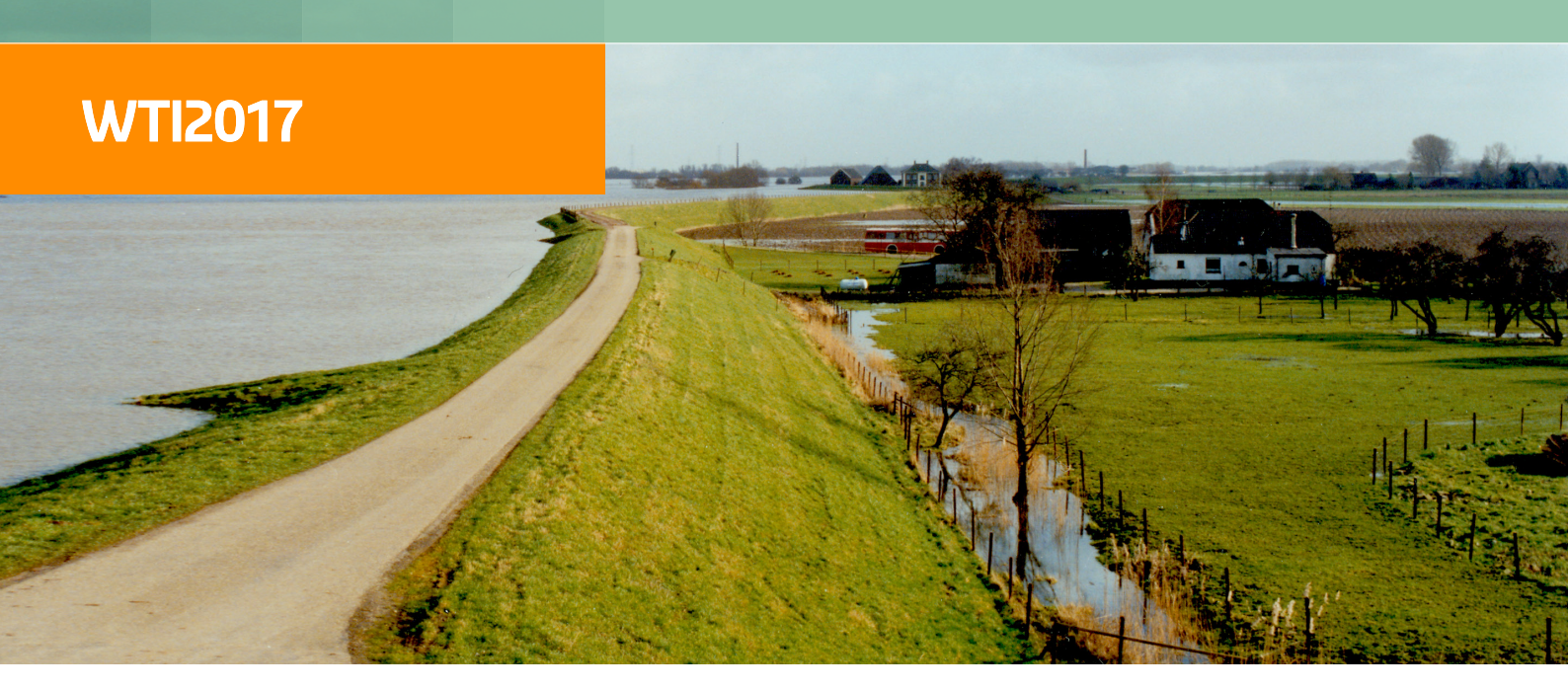

Installatiehandleiding

## **BM - Gras Buitentalud**

Gras Erosie buitentalud door golfklap Gras Erosie buitentalud door golfoploop

Installatiehandleiding

Wettelijk Toets Instrumentarium 2017

Versie: 1.1 Revisie: 47363

29 september 2016

#### BM - Gras Buitentalud, Installatiehandleiding

#### Gepubliceerd en gedrukt door:

Deltares Boussinesqweg 1 2629 HV Delft Postbus 177 2600 MH Delft Nederland

#### telefoon: +31 88 335 82 73 fax: +31 88 335 85 82 e-mail: info@deltares.nl www: https://www.deltares.nl

#### Contact:

Helpdesk Water Rijkswaterstaat WVL Postbus 2232 3500 GE Utrecht telefoon: +31 88 797 7102 www: http://www.helpdeskwater.nl

#### Copyright © 2016 Deltares

Alle rechten voorbehouden. Niets uit deze uitgave mag worden verveelvoudigd in enige vorm door middel van druk, fotokopie, microfilm of op welke andere wijze dan ook, zonder voorafgaande schriftelijke toestemming van de uitgever: Deltares.

## Inhoudsopgave

| 1 | Inleiding                            | 1  |
|---|--------------------------------------|----|
| 2 | Systeemeisen                         | 3  |
| 3 | Installatie en opstarten             | 5  |
| 4 | Installatie aanpassen of verwijderen | 13 |
| 5 | Installatie verificatietest          | 17 |
| 6 | Colofon                              | 21 |

## Lijst van figuren

| 3.1  | Installatiebestand                                                       | 5  |
|------|--------------------------------------------------------------------------|----|
| 3.2  | Informatiescherm                                                         | 5  |
| 3.3  | Welkomscherm BM - Gras Buitentalud                                       | 6  |
| 3.4  | Installatie map kiezen                                                   | 7  |
| 3.5  | Locatie van de installatiemap wijzigen                                   | 7  |
| 3.6  | BM - Gras Buitentalud gereed voor installatie                            | 8  |
| 3.7  | Voortgang van de installatie                                             | 8  |
| 3.8  | Locatie van de demoprojecten                                             | 9  |
| 3.9  | Installatie gereed                                                       | 10 |
| 3.10 | BM - Gras Buitentalud in de map WTI                                      | 10 |
| 3.11 | BM - Gras Buitentalud snelkoppelingsicoon op het bureaublad              | 10 |
| 3.12 | BM - Gras Buitentalud welkomscherm                                       | 11 |
| 3.13 | BM - Gras Buitentalud informatievenster                                  | 11 |
| 3.14 | Versienummers                                                            | 12 |
| 4.1  | Info-scherm om de installatie van BM - Gras Buitentalud te wijzigen      | 13 |
| 4.2  | Installatie van BM - Gras Buitentalud wijzigen of verwijderen            | 14 |
| 4.3  | Het Herstellen in volle gang                                             | 14 |
| 4.4  | Keuze scherm wanneer bestanden in gebruik zijn                           | 15 |
| 4.5  | Installatie is onderbroken                                               | 16 |
| 5.1  | BM - Gras Buitentalud nadat de applicatie voor het eerst is opgestart    | 17 |
| 5.2  | Dialoog waarin de gebruiker kan kiezen welk project wordt geopend        | 18 |
| 5.3  | BM - Gras Buitentalud na het openen van project Benchmark-RunUp-01a.grsx | 18 |

## Lijst van tabellen

| 2.1 | Systeemeisen WTI2017 | <br>• |  |  |  |  |  | • |  |  | • |  |  |  | • | 3 |
|-----|----------------------|-------|--|--|--|--|--|---|--|--|---|--|--|--|---|---|
|     |                      |       |  |  |  |  |  |   |  |  |   |  |  |  |   |   |

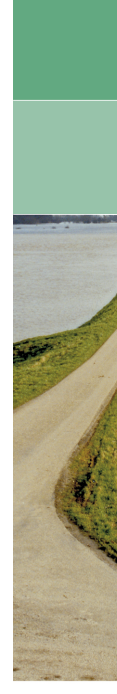

## 1 Inleiding

Deze handleiding beschrijft de installatieprocedure van het programma BM - Gras Buitentalud. Hiervoor is in ieder geval het installatiebestand (figuur 3.1) nodig.

Daarnaast worden er enkele eisen aan het besturingssysteem gesteld (zie hoofdstuk 2). Het programma is na verloop van de installatieprocedure toegankelijk via verschillende snelkoppelingen die in stap 6 beschreven worden.

In hoofdstuk 3 wordt de gehele installatie getoond van het programma.

Wanneer BM - Gras Buitentalud beschadigd is doordat, bij voorbeeld, een aantal bestanden onbewust gewist of hernoemd zijn, dan kan de installatie hersteld worden. In hoofdstuk 4 wordt uitgelegd hoe de installatie hersteld kan worden. Ook wordt uitgelegd hoe BM - Gras Buitentalud van het systeem verwijderd kan worden.

Let op: De afbeeldingen zijn voorbeelden van een installatie; het versienummer kan verschillen met uw huidige versie.

## 2 Systeemeisen

BM - Gras Buitentalud maakt deel uit van het WTI2017. Voor het goed functioneren van BM - Gras Buitentalud zijn de systeemeisen de **minimale** eisen in onderstaande tabel. Voor het WTI Instrumentarium als geheel zijn de systeemeisen vermeld in **geadviseerde**:

| Kenmerk               | Geadviseerd                                                      | Minimaal                        |  |  |  |  |
|-----------------------|------------------------------------------------------------------|---------------------------------|--|--|--|--|
| Processor             | Intel Core i7 of beter                                           | Intel Core i5                   |  |  |  |  |
| Kloksnelheid          | 2.4 GHz                                                          | 2.4 GHz                         |  |  |  |  |
| Geheugen (RAM)        | 8 GB of meer                                                     | 4 GB                            |  |  |  |  |
| Vrije harde schijf-   | 10 GB of meer                                                    | 2 GB                            |  |  |  |  |
| ruimte                |                                                                  |                                 |  |  |  |  |
| Monitor               | Twee keer 22 inch monitor, re-                                   | Eén keer 22 inch monitor, reso- |  |  |  |  |
|                       | solutie 1920x1080                                                | lutie 1920x1080                 |  |  |  |  |
| Operating systeem     | Nederlandstalige Windows 7 (64-                                  | bits) met meest recente service |  |  |  |  |
|                       | pack (geen Windows 8 of 10)                                      |                                 |  |  |  |  |
| Toegangsrechten       | Schrijfrechten op een door de ge                                 | bruiker aan te wijzen directory |  |  |  |  |
|                       | voor databases.                                                  |                                 |  |  |  |  |
| Admin rechten         | Alleen nodig voor installatie, indie                             | n gewenste installatiemap in de |  |  |  |  |
|                       | standaard windows program directory is, hetgeen gebruikelijk is, |                                 |  |  |  |  |
|                       | aar kan ook op een andere locatie (zie: stap 2 op pagina 6).     |                                 |  |  |  |  |
| Microsoft DotNet fra- | Versie 4.5                                                       |                                 |  |  |  |  |
| mework                |                                                                  |                                 |  |  |  |  |

Tabel 2.1: Systeemeisen WTI2017

### 3 Installatie en opstarten

Controleer voor de installatie of het systeem (computer, laptop) waarop u BM - Gras Buitentalud wilt installeren, voldoet aan de systeemeisen uit hoofdstuk 2. Voor de installatie heeft u verder het volgende BM - Gras Buitentalud installatiebestand nodig: BmGrasBuitentalud.Setup.msi. Dubbelklik op het icoon om het installatiemenu te openen of door met de rechter muistoets op **install** te klikken:

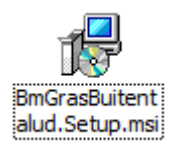

Figuur 3.1: Installatiebestand

Door met de muis iets langer op de icoon te wijzen komt een info-scherm te voorschijn. In dat scherm staat informatie over het programma.

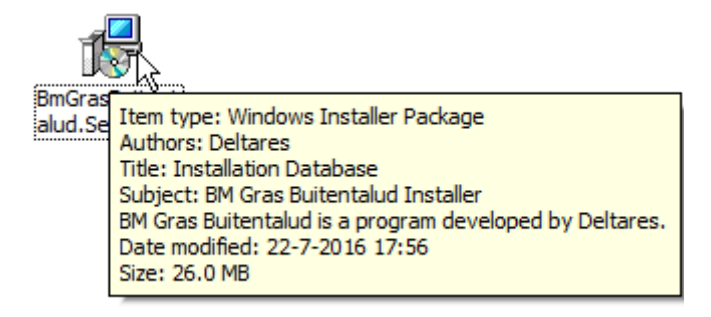

Figuur 3.2: Informatiescherm

Het is belangrijk om te controleren wat de versie van de geïnstalleerde BM - Gras Buitentalud software is. Het kan zijn dat bepaalde verbeteringen in nieuwe versies (Releases) beschikbaar zijn. Als u BM - Gras Buitentalud eenmaal heeft geïnstalleerd, dan kunt u het versienummer controleren in **Over** onder menu **Help**.

Tijdens bijna elke stap kan de procedure voortgezet worden door te drukken op **Volgende**. De eerdere stap van de procedure kan bereikt worden door te klikken op **Vorige**. Door op **Annuleren** te klikken, kan de installatie onderbroken worden.

#### Stap 1: Start de installatie

De installatie begint met het Welkomscherm:

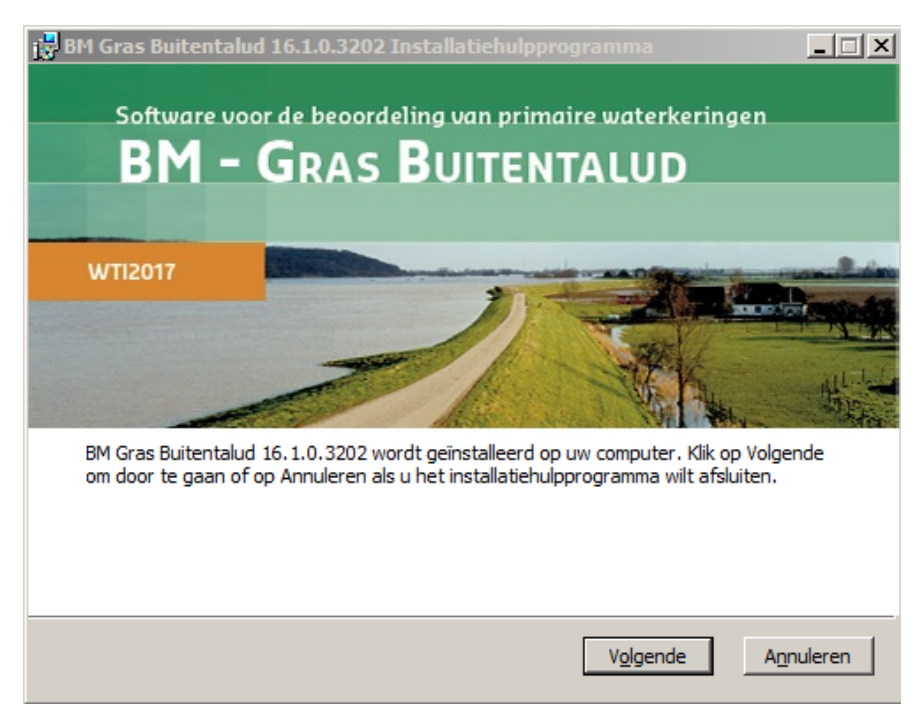

Figuur 3.3: Welkomscherm BM - Gras Buitentalud

De installatie kan afgebroken worden door op **Annuleren** te klikken. Druk op **Volgende** voor stap 2.

#### Stap 2: Bepaal de installatie map

De installatiemap is de plek op de schijf waar het programma zal worden geïnstalleerd. Standaard wordt de Windows programmamap gekozen: C:\Program Files (x86)\WTI\BMGrasBuitentalud\.

| 📅 BM Gras Buitentalud 16.1.0.3202 Installatiehulpprogramma                                                   | <u> </u> |
|----------------------------------------------------------------------------------------------------|----------|
| Installatioman                                                                                               |          |
| Kies hier het pad waar u BM Gras Buitentalud 16.1.0.3202 geïnstalleerd wilt het                              | bben.    |
| WTE017                                                                                                    |          |
| BM Gras Buitentalud 16. 1.0.3202 installeren in:                                                             |          |
|                                                                                                    |          |
| C:\Program Files (x86)\WTI\BmGrasBuitentalud\                                                                | _        |
| <u>Wij</u> zigen                                                                                             |          |
|                                                                                                    |          |
|                                                                                                    |          |
|                                                                                                    |          |
|                                                                                                    |          |
| Klik op Volgende om in de bovenstaande map te installeren of klik op Wijzigen om ee<br>andere map te kiezen. | n        |
| Vorine Volnende An                                                                                           | nuleren  |
| Toulde Alignment                                                                                             | nuici en |

Figuur 3.4: Installatie map kiezen

Het is mogelijk om de locatie van de installatiemap te wijzigen, kies **Wijzigen**. Daarmee wordt een dialoog geopend waarin een nieuwe locatie kan worden geselecteerd.

| 🔡 BM Gras Buite  | entalud 16.1.0.3202 Installati   | ehulpprogramn | na   |          | ×   |
|------------------|----------------------------------|---------------|------|----------|-----|
|                  |                                  |               |      |          |     |
| Install          | atiemap                          |               |      |          |     |
| Configur         | eer de installatie locatie.      |               |      |          |     |
| WT (2017         |                                  |               |      |          |     |
| Zoeken in:       | BmGrasBuitentalud                |               | •    | £ 🖄      |     |
|                  |                                  |               |      |          |     |
|                  |                                  |               |      |          |     |
|                  |                                  |               |      |          |     |
|                  |                                  |               |      |          |     |
|                  |                                  |               |      |          |     |
|                  |                                  |               |      |          |     |
|                  |                                  |               |      |          |     |
| <u>M</u> apnaam: |                                  |               |      |          |     |
| C: \Program      | Files (x86)\WTI\BmGrasBuitentalu | d/            |      |          |     |
|                  |                                  |               |      |          |     |
|                  |                                  |               | OK I | Annulara | . 1 |
|                  |                                  |               | UK   | Annulere |     |

Figuur 3.5: Locatie van de installatiemap wijzigen

#### Stap 3: Gereed om het programma te installeren

Als de locatie van de installatiemap is bepaald, dan is BM - Gras Buitentalud klaar om te worden geïnstalleerd:

| 😸 BM Gras Buitentalud 16.1.0.3202 Installatiehulpprogramma                                                                                                    |         |
|----------------------------------------------------------------------------------------------------|---------|
| Carood on PM Cros Buitantalud 16 1 0 2202 to installaran                                                                                                    |         |
| dereeu oni bir dras buitentaluu 10.1.0.5202 te installeren                                                                                                    |         |
| WTE017                                                                                                    |         |
| Klik op Installeren om de installatie te starten. Klik op Vorige om de gekozen<br>installatiemap te bekijken of te wijzigen. Klik op Annuleren als u het<br>installatiehulpprogramma wilt afsluiten. |         |
| <u>V</u> orige <u>I</u> nstalleren A                                                                                                    | nuleren |
|                                                                                                    |         |

Figuur 3.6: BM - Gras Buitentalud gereed voor installatie

Er kan worden terug gegaan naar de vorige stap (Vorige) of het installatiemenu verlaten (Annuleren, hierna volgt een bevestigingsvraag). Door op **Installeren** te klikken, wordt het programma op de geselecteerde locatie geïnstalleerd:

| 🙀 BM Gras Buitentalud 16.1.0.3202 Installatiehulpprogramma                | _ 🗆 🗙           |
|---------------------------------------------------------------------------|-----------------|
|                                                                           |                 |
| BM Gras Buitentalud 16.1.0.3202 installeren                               |                 |
|                                                                           |                 |
| WT (2017                                                                  |                 |
| BM Gras Buitentalud 16.1.0.3202 wordt geïnstalleerd. Een ogenblik geduld. |                 |
|                                                                           |                 |
| Status: Copying new files                                                 |                 |
|                                                                           |                 |
|                                                                           |                 |
|                                                                           |                 |
|                                                                           |                 |
|                                                                           |                 |
|                                                                           |                 |
|                                                                           |                 |
| Ν                                                                         |                 |
|                                                                           |                 |
|                                                                           | <u>nnuieren</u> |

Figuur 3.7: Voortgang van de installatie

Tijdens de installatie van het programma worden er ook demoprojecten van BM - Gras Buitentalud opgeslagen, die gebruikt kunnen worden in het programma als voorbeeld. Deze staan in documents\Public Documents\WTI\BMGrasBuitentalud\Benchmarks:

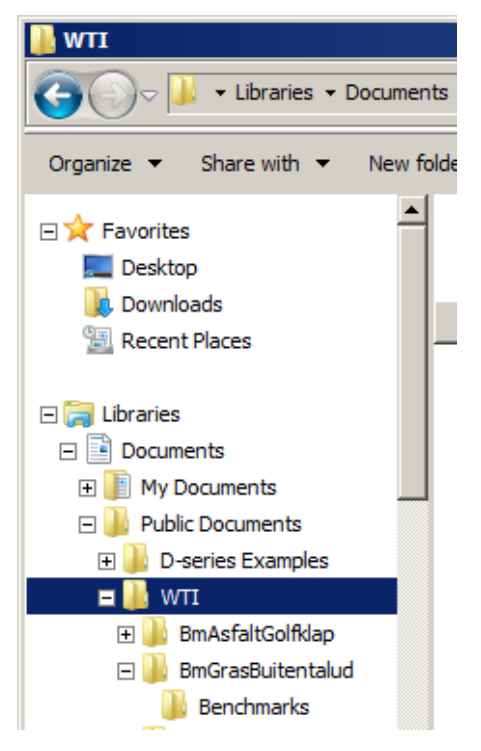

Figuur 3.8: Locatie van de demoprojecten

Er worden 9 demoprojecten opgeslagen met golfklapberekeningen (WaveImpact) en 53 demoprojecten met golfoploopberekeningen (RunUp).

#### Stap 4: Voltooien installatie

Wanneer er geen fouten worden geconstateerd in de installatie dan kan het installatiemenu worden afgesloten door op **Voltooien** te klikken:

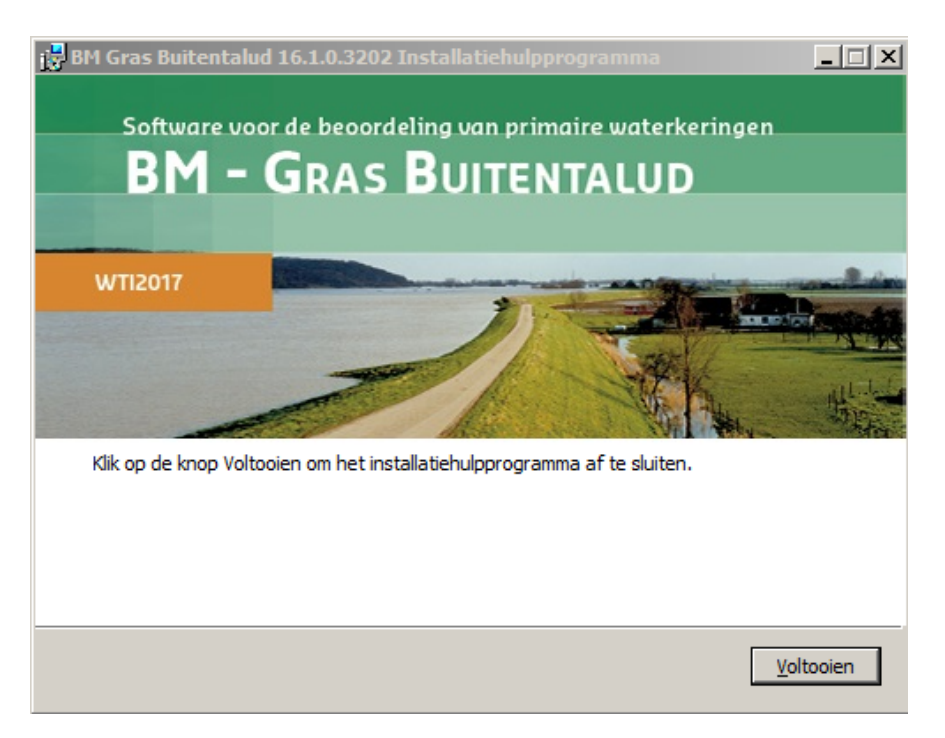

Figuur 3.9: Installatie gereed

#### Stap 5: Programma opstarten

Na installatie kan BM - Gras Buitentalud worden opgestart (figuur 3.10). Het programma is te vinden in Startmenu  $\rightarrow$  Alle programma's  $\rightarrow$  WTI  $\rightarrow$  BM Gras Buitentalud  $\rightarrow$  BM Gras Buitentalud.

| шwп                   |     |
|-----------------------|-----|
| BM Asfalt Golfklap    | Dev |
| 퉬 BM Gras Buitentalud |     |
| 🗾 BM Gras Buitentalud | Def |
| BM Macrostabili       | ud  |
| DSoilModel            | He  |

Figuur 3.10: BM - Gras Buitentalud in de map WTI

of door op het bijbehorende icoontje op het bureaublad dubbel te klikken.

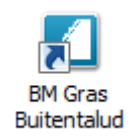

Figuur 3.11: BM - Gras Buitentalud snelkoppelingsicoon op het bureaublad

Wanneer het programma opgestart wordt, wordt kort een welkomscherm getoond, waar ook het volledige versienummer (inclusief het revisienummer) te zien is.

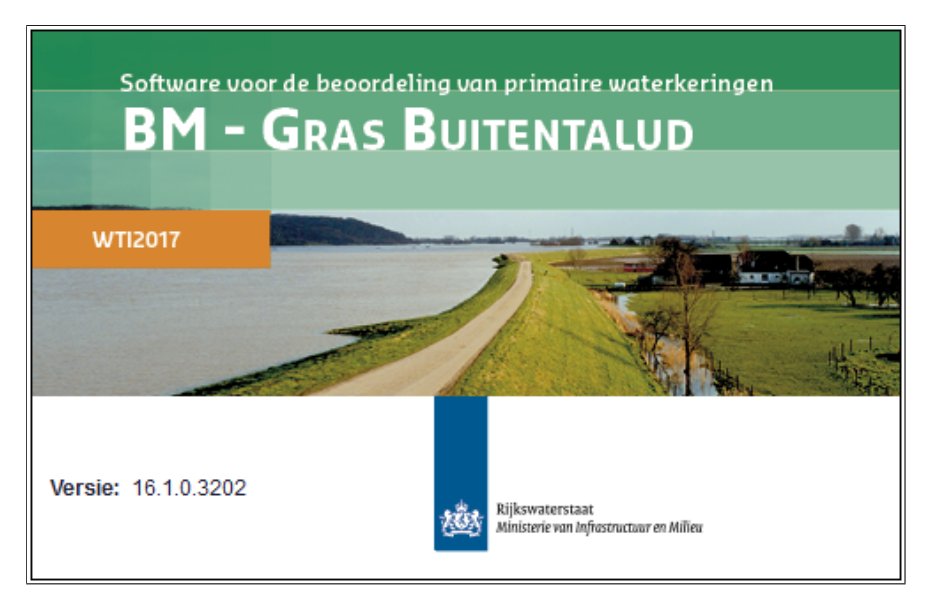

Figuur 3.12: BM - Gras Buitentalud welkomscherm

Dezelfde informatie is altijd te raadplegen door op *Bestand*  $\rightarrow$  *Help*  $\rightarrow$  *Over* te klikken. Op dit scherm worden ook weergegeven de website en telefoonnummer van Helpdesk Water.

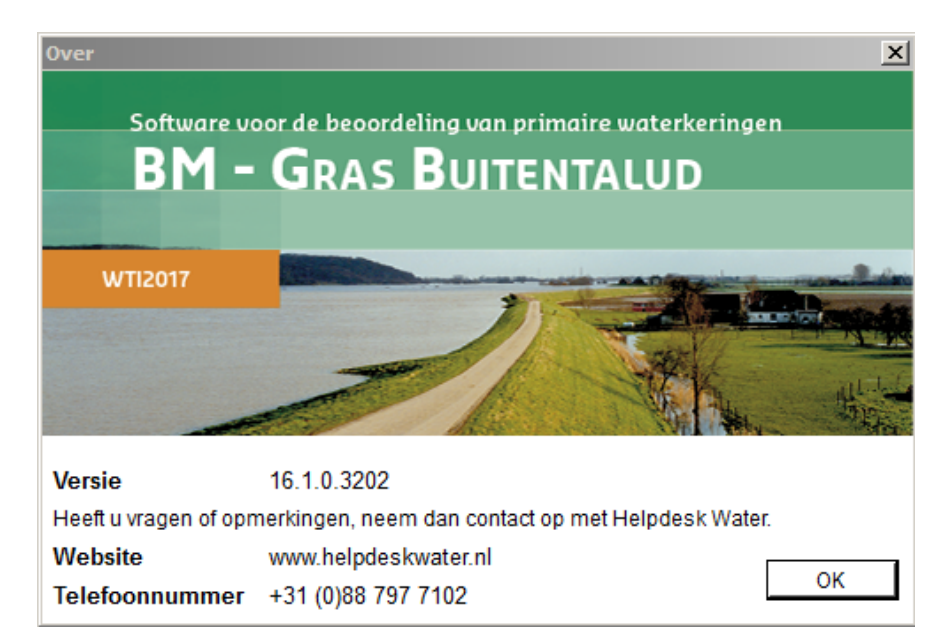

Figuur 3.13: BM - Gras Buitentalud informatievenster

Het volledige versienummer is ook terug te vinden in de eigenschappen van het *exe* bestand, en de *dll* bestanden.

| Property          | Value                     |
|-------------------|---------------------------|
| Description       |                           |
| File description  | Gras Buitentalud          |
| Туре              | Application               |
| File version      | 16.1.0.3202               |
| Product name      | Gras Buitentalud          |
| Product version   | 16.1.0.3202               |
| Copyright         | Copyright © Deltares 2016 |
| Size              | 863 KB                    |
| Date modified     | 22-7-2016 17:48           |
| Language          | Language Neutral          |
| Original filename | BmGrasBuitentalud.exe     |
|                   |                           |
|                   |                           |
|                   |                           |
|                   |                           |
|                   |                           |
|                   |                           |
|                   |                           |
|                   |                           |

Figuur 3.14: Versienummers

## 4 Installatie aanpassen of verwijderen

Als het installatiebestand opgestart wordt nadat het programma geïnstalleerd is, kan de installatie aangepast worden. De mogelijke aanpassingen zijn:

- ♦ Herstellen: deze optie herstelt de ontbrekende of beschadigde bestanden, snelkoppelingen en registervermeldingen van de huidige installatie.
- ◊ Verwijderen: de installatie van BM Gras Buitentalud wordt volledig verwijderd van de computer door deze optie te kiezen.

#### Stap 1: Infoscherm

Eerst wordt een informatiescherm getoond:

| 🔂 BM Gras Buitentalud 16.1.0.3202 Installatiehulpprogramma                                                                                                    | _ 🗆 🗙  |
|----------------------------------------------------------------------------------------------------|--------|
| Software voor de beoordeling van primaire waterkeringen<br>BM – GRAS BUITENTALUD                                                                                                    |        |
| WTI2017                                                                                                    |        |
| Met het installatiehulpprogramma kunt u de manier wijzigen waarop onderdelen van<br>Gras Buitentalud 16. 1.0. 3202 op uw computer worden geinstalleerd of kunt u dit<br>helemaal van uw computer verwijderen. Klik op Volgende om door te gaan of op<br>Annuleren als u het installatiehulpprogramma wilt afsluiten. | BM     |
| Volgende Ann                                                                                                    | uleren |

Figuur 4.1: Info-scherm om de installatie van BM - Gras Buitentalud te wijzigen

Er kan worden gekozen om door te gaan met herstel of verwijdering van het programma (Volgende), of het installatiemenu te verlaten (Annuleren, hierna volgt een bevestigingsvraag).

#### Stap 2: Keuzescherm

| 📸 BM Gr | as Buitentalud 16.1.0.3202 Installatiehulpprogramma                                            | _ 🗆 🗙   |
|---------|------------------------------------------------------------------------------------------------|---------|
|         |                                                                                                |         |
| -       | Installatie herstellen of verwijderen                                                          |         |
| 2       | Selecteer de operatie die u wenst uit te voeren.                                               |         |
| WT 2017 |                                                                                                |         |
|         | Herstellen<br>Hiermee worden fouten in de meest recente installatie hersteld door              |         |
|         | ontbrekende of beschadigde bestanden, snelkoppelingen en<br>registervermeldingen te repareren. |         |
|         | V <u>e</u> rwijderen                                                                           |         |
|         | Hiermee wordt BM Gras Buitentalud 16.1.0.3202 van de computer<br>verwijderd.                   |         |
|         |                                                                                                |         |
|         |                                                                                                |         |
|         |                                                                                                |         |
|         |                                                                                                |         |
|         | <u>V</u> orige <u>An</u> r                                                                     | nuleren |

Figuur 4.2: Installatie van BM - Gras Buitentalud wijzigen of verwijderen

Er kan worden gekozen om door te gaan met herstel (Herstellen) of verwijdering van het programma (Verwijderen), of het installatiemenu te verlaten (Annuleren, hierna volgt een bevestigingsvraag) of terug te gaan naar stap 1 (Vorige).

Als voor Herstellen wordt gekozen, dan worden alle geïnstalleerde bestanden nagelopen:

| 1 | 3M Gras Bu     | itentalud 16.1.0   | .3202 Installa  | itiehulpprogra  | mma             |                    |
|---|----------------|--------------------|-----------------|-----------------|-----------------|--------------------|
|   |                |                    |                 |                 |                 |                    |
| - | BM G           | ras Buitentalu     | d 16.1.0.320    | )2 herstellen   |                 |                    |
| Ì | 1 1            |                    |                 |                 |                 |                    |
|   | WT 2017        |                    |                 |                 |                 |                    |
|   | De installatie | e van BM Gras Buit | entalud 16.1.0. | 3202 wordt hers | teld. Een ogenb | olik geduld.       |
|   |                |                    |                 |                 |                 |                    |
|   | Status:        | Validating install |                 |                 |                 |                    |
|   |                |                    |                 |                 |                 |                    |
|   |                |                    |                 |                 |                 |                    |
|   |                |                    |                 |                 |                 |                    |
|   |                |                    |                 |                 |                 |                    |
|   |                |                    |                 |                 |                 |                    |
|   |                |                    |                 |                 |                 |                    |
|   |                |                    |                 |                 |                 |                    |
|   |                |                    |                 |                 |                 |                    |
|   |                |                    |                 |                 |                 | A <u>n</u> nuleren |
|   |                |                    |                 |                 |                 |                    |

Figuur 4.3: Het Herstellen in volle gang

Bij het herstellen of verwijderen van het programma kan het voorkomen dat bepaalde bestanden in gebruik zijn (bijvoorbeeld doordat BM - Gras Buitentalud nog niet is afgesloten). Dan komt het installatieprogramma met het volgende keuze scherm:

| 📴 BM Gras Buitentalud 16.1.0.3202 Setup                                                                                                    | X |
|----------------------------------------------------------------------------------------------------|---|
| Bestanden in gebruik                                                                                                    | _ |
| Bepaalde bestanden die moeten worden bijgewerkt, zijn momenteel in                                                                                                    |   |
| igebruik.                                                                                                    |   |
| De volgende toepassingen gebruiken bestanden die moeten worden bijgewerkt door deze<br>installatie. Sluit deze toepassingen en klik op <u>O</u> pnieuw als u de installatie wilt voorzetten of<br>op Afsluiten als u de installatie wilt afsluiten. |   |
| Gras Buitentalud (Process Id: 2076)                                                                                                    |   |
|                                                                                                    |   |
|                                                                                                    |   |
|                                                                                                    |   |
|                                                                                                    |   |
|                                                                                                    |   |
|                                                                                                    |   |
|                                                                                                    |   |
| <u>A</u> fsluiten <u>N</u> egeren <u>O</u> pnieuw                                                                                                    |   |

Figuur 4.4: Keuze scherm wanneer bestanden in gebruik zijn

Er worden 3 mogelijkheden gepresenteerd:

- ◇ Afsluiten: het herstellen of verwijderen wordt afgebroken, en het installatieprogramma wordt afgesloten.
- ◇ Negeren: de bestanden die in gebruik zijn worden nu niet hersteld of verwijderd, maar pas na het afsluiten en weer opstarten van de computer.
- Opnieuw: Als de gebruiker het programma BM Gras Buitentalud heeft afgesloten, dan kan met deze optie de herstelactie van het installatieprogramma opnieuw worden uitgevoerd. Als er nogmaals fouten worden geconstateerd dan verschijnt figuur 4.4 opnieuw.

Bij de keuze Afsluiten wordt het volgende scherm getoond:

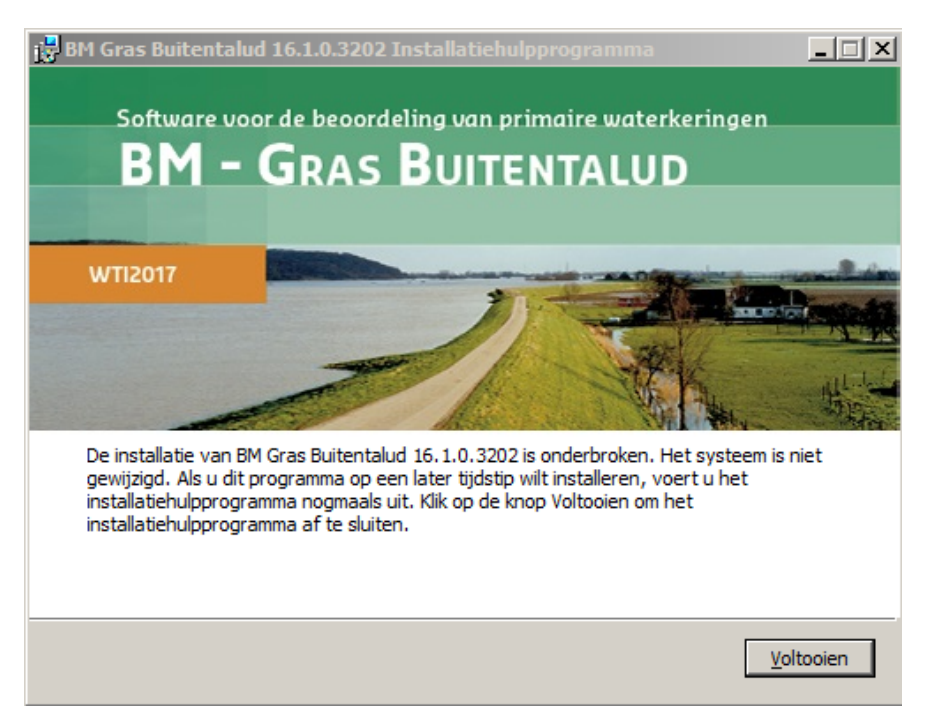

Figuur 4.5: Installatie is onderbroken

## 5 Installatie verificatietest

Om te controleren of de installatie succesvol is geweest kunnen de volgende stappen worden uitgevoerd.

#### 1. Opstarten

Start BM - Gras Buitentalud op door dubbel te klikken op het icoontje op de desktop of door via het startmenu te kiezen voor Start  $\rightarrow$  Alle programma's  $\rightarrow$  Deltares  $\rightarrow$  WTI  $\rightarrow$  BM-GrasBuitentalud. Het programma zal nu starten. Na het opstarten ziet de applicatie er uit als in figuur 5.1.

| 🚺 Gras Buitentalud (BETA)             |                                   |  |  |  |  |
|---------------------------------------|-----------------------------------|--|--|--|--|
| Bestand Rekenen Help                  |                                   |  |  |  |  |
| Berekening                            |                                   |  |  |  |  |
|                                       |                                   |  |  |  |  |
| Golfklap Hydraulische belasting       |                                   |  |  |  |  |
| Algemene parameters                   | Constructie en sterkte parameters |  |  |  |  |
| Delta Z [m]                           | Coefficient a [m]                 |  |  |  |  |
| Min. significante golfhoogte [m] 0.00 | Coefficient b [1/u]               |  |  |  |  |
| Max. significante golfhoogte [m]      | Coefficient c [m] 0.25            |  |  |  |  |
| Min. waterstand [m NAP]               | Zandgehalte [-]                   |  |  |  |  |
| Max. waterstand [m NAP]               | Dikte kleilaag + gras [m]         |  |  |  |  |
|                                       | Zgrass,min [m NAP]                |  |  |  |  |
|                                       | Zgrass,max [m NAP]                |  |  |  |  |
|                                       |                                   |  |  |  |  |
|                                       |                                   |  |  |  |  |
|                                       |                                   |  |  |  |  |
|                                       |                                   |  |  |  |  |
|                                       |                                   |  |  |  |  |
|                                       |                                   |  |  |  |  |
|                                       |                                   |  |  |  |  |
| 11-EJ-E-                              | с                                 |  |  |  |  |
| Validatie                             |                                   |  |  |  |  |
| Ernst Melding Onderwerp Herste        | 9                                 |  |  |  |  |
|                                       |                                   |  |  |  |  |
|                                       |                                   |  |  |  |  |
|                                       |                                   |  |  |  |  |
|                                       |                                   |  |  |  |  |
|                                       |                                   |  |  |  |  |

Figuur 5.1: BM - Gras Buitentalud nadat de applicatie voor het eerst is opgestart

#### 2. Project openen

Door te controleren of een project kan worden geopend, wordt nagegaan of de voorbeeldbestanden (Benmchmarks) goed zijn geïnstalleerd. Klik voor het openen van een project op de knop *Open* in de *Bestand* tab van de menubalk. Er behoort nu een dialoog te verschijnen waarin de gebruiker een project kan kiezen (figuur 5.2).

| 🗾 Open                                                                                                |                                            |                    |             |      |                         | ×        |
|----------------------------------------------------------------------------------------------------|--------------------------------------------|--------------------|-------------|------|-------------------------|----------|
| Libraries                                                                                             | Documents                                  |                    |             | • 4j | Search Documents        | Q        |
| Organize 🔻 New fold                                                                                   | ler                                        |                    |             |      | 133 -                   |          |
| ☆ Favorites ■ Desktop                                                                                 | Documents library<br>Includes: 2 locations |                    |             |      | Arrange by:             | Folder 🔻 |
| Downloads                                                                                             | Name                                       | Date modified      | Туре        | Size |                         |          |
| Cibraries<br>Cocuments<br>Music<br>Fictures<br>Videos                                                 | • WI                                       | 9/23/2010 10:19 AW | File Tolder |      |                         |          |
| Computer     GS (C:)     Winhomes (\\hor     Project (\\directc     Local Disk (Q:)     Coal Disk (C) |                                            |                    |             |      |                         |          |
| Filer                                                                                                 | name:                                      |                    |             | •    | Bm GrasBuitentalud Open | Cancel   |

Figuur 5.2: Dialoog waarin de gebruiker kan kiezen welk project wordt geopend

Kies voor en WTI  $\rightarrow$  BmGrasBuitentalud  $\rightarrow$  Benchmarks  $\rightarrow$  Benchmark-RunUp-01a.grsx. Vervolgens verschijnt er eerst een dialoog om huidig (leeg) project op te slaan. Kies voor Nee. Daarna wordt het project Benchmark-RunUp-01a.grsx geopend en ziet de applicatie er uit als in figuur 5.3.

| 🔟 Gras Buitentalud (BETA) C:\Users\Public\Documents\WTI\BmGrasBuitentalud\Benchmarks\Benchmar |                                              |  |  |  |  |  |
|-----------------------------------------------------------------------------------------------|----------------------------------------------|--|--|--|--|--|
| Bestand Rekenen Help                                                                          |                                              |  |  |  |  |  |
| Berekening                                                                                    |                                              |  |  |  |  |  |
| Golfklap Oploop                                                                               | Solfklap Oploop                              |  |  |  |  |  |
| Oploop Geometrie Hydraulische belasting Resu                                                  | ultaten                                      |  |  |  |  |  |
| Algemene parameters                                                                           | Sterkte parameters                           |  |  |  |  |  |
| Evaluatiehoogte [m NAP] 0.10                                                                  | Uc [m/s] 3.50                                |  |  |  |  |  |
| Cu[-] 1.10                                                                                    | Dcrit [m <sup>2</sup> /s <sup>2</sup> ] 1000 |  |  |  |  |  |
| Valversnelling [m/s²] 9.81                                                                    | Alpha M [-] 1.00                             |  |  |  |  |  |
| Gebruik schaling                                                                              | Alpha S [-] 1.00                             |  |  |  |  |  |
| N fixed [#] 5000                                                                              |                                              |  |  |  |  |  |
|                                                                                               |                                              |  |  |  |  |  |
|                                                                                               |                                              |  |  |  |  |  |
|                                                                                               |                                              |  |  |  |  |  |
|                                                                                               |                                              |  |  |  |  |  |
|                                                                                               |                                              |  |  |  |  |  |
|                                                                                               |                                              |  |  |  |  |  |
|                                                                                               |                                              |  |  |  |  |  |
|                                                                                               |                                              |  |  |  |  |  |
|                                                                                               |                                              |  |  |  |  |  |
| Validatie                                                                                     |                                              |  |  |  |  |  |
| Ernst Melding Onderwerp Herste                                                                |                                              |  |  |  |  |  |
|                                                                                               |                                              |  |  |  |  |  |
|                                                                                               |                                              |  |  |  |  |  |
|                                                                                               |                                              |  |  |  |  |  |
|                                                                                               |                                              |  |  |  |  |  |
|                                                                                               |                                              |  |  |  |  |  |

Figuur 5.3: BM - Gras Buitentalud na het openen van project Benchmark-RunUp-01a.grsx

#### 3. Opslaan

Sla het project vervolgens op door te kiezen voor Bestand ightarrow Opslaan Als.

#### 4. Openen

Klik op Bestand  $\rightarrow$  Nieuw om een nieuw project te openen. Klik vervolgens op Bestand  $\rightarrow$  Openen om het zojuist opgeslagen project te openen.

Als bovenstaande stappen kunnen worden doorlopen, kan er vanuit worden gegaan dat de installatie geslaagd is.

## 6 Colofon

#### Auteurs en andere betrokkenen

Dit document is geschreven door Hans Venema. De interne review van dit document is uitgevoerd door Irene van der Zwan. De ontwikkeling van BM - Gras Buitentalud heeft plaatsgevonden in een project dat begeleid werd door Astrid Labruijere en Hillie Wams (RWS).

#### English summary

This document describes how to install BM - Gras Buitentalud. BM - Gras Buitentalud intends to support a legal safety assessment of the Dutch dunes and dikes. This document also gives additional information that is needed to start working with the software.

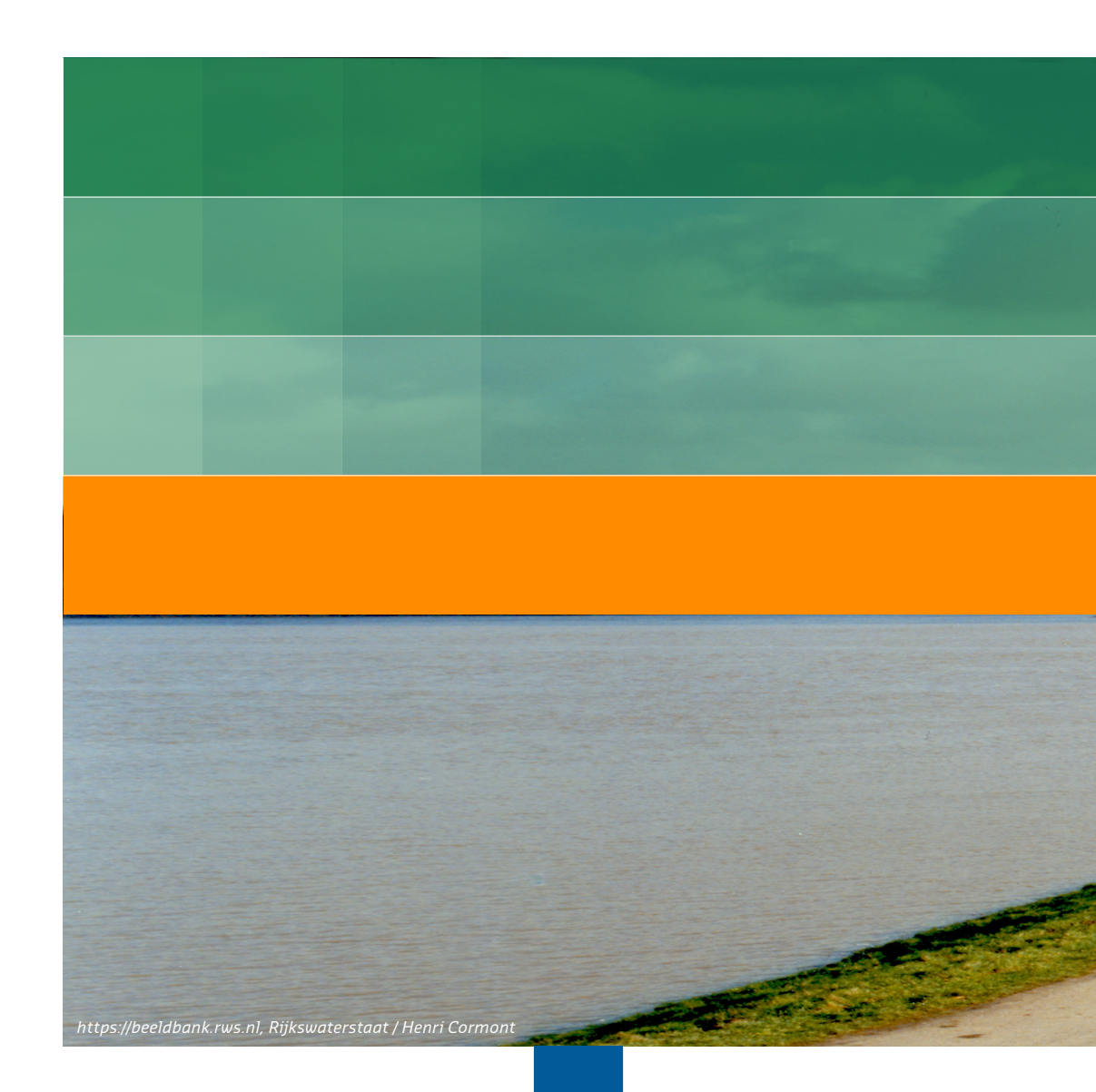

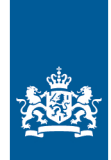

Rijkswaterstaat Ministerie van Infrastructuur en Milieu